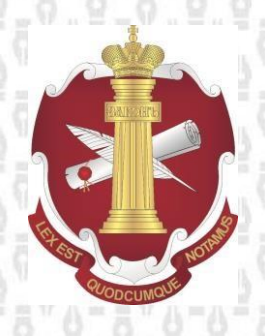

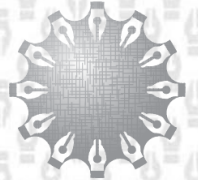

Центр инноваций и информационных технологий Федеральная потариальная палата

# Инструкция

по авторизации на портале для органов местного самоуправления, по направлению в нотариальную палату субъекта РФ сведений об удостоверении или отмене завещания или доверенности.

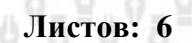

Редакция документа: 1.2

Москва 2018

## Содержание:

| 1 | Введение                       | . 3 |
|---|--------------------------------|-----|
| 2 | Общие сведения                 | . 3 |
|   | 2.1. О программных требованиях | . 3 |
| 3 | Авторизация                    | . 4 |
| - | <b>i</b>                       |     |

## 1 Введение

В настоящей инструкции изложен порядок действий для успешной авторизации на портале для органов местного самоуправления, по направлению в нотариальную палату субъекта РФ сведений об удостоверении или отмене завещания, или доверенности (далее – портал).

### 2 Общие сведения

#### 2.1 О программных требованиях

Корректная работа с сервисами поддерживается:

- 1. В следующих операционных системах:
  - Windows Vista;
  - Windows 7;
  - Windows 8;
  - Windows 8.1;
  - Windows 10.

2. С использованием браузера:

- Internet Explorer версии не ниже 9.0, рекомендуется 11.0 (Стандартный браузер в ОС Windows 10 Microsoft Edge не поддерживается)
- 3. При наличии:
  - Сертифицированного КриптоПро СЅР версии 3.6 или старше;
  - Установленного <u>КриптоПро ЭЦП Browser plug-in;</u>
  - Действующего ключа усиленной квалифицированной электронной подписи (далее УКЭП).
  - Сертификата уполномоченного лица квалифицированного УЦ.

## 3 Авторизация

Для корректной работы необходимо добавить адрес портала https://app.fciit.ru в список доверенных узлов в настройках ЭЦП Browser Plug-in. Для этого необходимо открыть настройки ЭЦП Browser Plug-in (Пуск/Все программы/Крипто ПРО/Настройки ЭЦП Browser Plug-in), вписать адрес сервера https://app.fciit.ru в поле «Добавить новый», нажать кнопку «+» и далее кнопку «Coxpaнить» (Puc 1.).

| C:\Program Files (x86)\Cryp                                   | to Pro\CAdES Browser Plug-in\config.html ρ - č X 🤯 Hactpoikon ΚρικποΓίρο 3Ц ×                                                                                                    | - • ×<br>0 ☆ @ |
|---------------------------------------------------------------|----------------------------------------------------------------------------------------------------|----------------|
|                                                               | Настройки КриптоПро ЭЦП Browser Plug-in<br>Список надекињах узлов, которые не причинят вред вашему компьютеру и данењих. Для заданњах веб-<br>узлов КриптоПро ЗЦП Browser Plug-in не будет требовать подтверждения пользователя при открытик<br>хранилица сертификатов, создании подписи или расшифровании сообщения.<br>Вежио! При добавлении веб-узла в список надекењах, вы должны быть уверены, что веб-<br>скритъ, загружењење или запуценење с данного веб-узла, не могут нанести вред компьютеру или<br>данњам. |                |
|                                                               | Список доверенных узлов                                                                                                    |                |
|                                                               | 1 — https://app.fciit.ru + 2<br>Сохранить 3                                                                                                    |                |
|                                                               |                                                                                                    |                |
|                                                               |                                                                                                    |                |
| 2) (a) (a) (b) (c) (b) (c) (c) (c) (c) (c) (c) (c) (c) (c) (c | Files\Crypto Pro\CAdES Browser Plug-in\co 🔎 – 🖒 <i> 6</i> Настройки КриптоПро ЭЦ ×                                                                                                    | - □ ×<br>命☆戀《  |
|                                                               | Настройки КриптоПро ЭЦП Browser Plug-in                                                                                                    |                |
|                                                               | Список доверенных узлов успешно сохранен. 🗶                                                                                                    |                |
|                                                               | Список надежных узлов, которые не причинят вред вашему компьютеру и данным. Для<br>заданных веб-узлов КриптоПро ЭЦП Browser Plug-in не будет требовать подтверждения<br>пользователя при открытии хранилища сертификатов, создании подписи или<br>расшифровании сообщения. При добавлении веб-узлов в надежные можно использовать<br>символ "*" для указания всех субдоменов данного узла.                                                                                                    |                |
|                                                               | Важно! При добавлении веб-узла в список надежных, вы должны быть уверены, что 🔀<br>веб-скрипты, загруженные или запущенные с данного веб-узла, не могут нанести вред<br>компьютеру или данным.                                                                                                    |                |
|                                                               | Список доверенных узлов                                                                                                    |                |
|                                                               | ж https://app.fciit.ru<br>Добавить новый +                                                                                                    |                |

Рис 1. Настройки ЭЦП Browser Plug-in

Сохранить

Обращаем Ваше внимание на то, что авторизацию необходимо проходить по адресу <u>https://app.fciit.ru/oms</u>

Для авторизации на портале необходимо использовать квалифицированный сертификат электронной подписи (Рис. 2.). Пользователи нотариальной палаты при авторизации с помощью ЭП выданной УЦ нотариата России, автоматически попадают в личный кабинет нотариальной палаты.

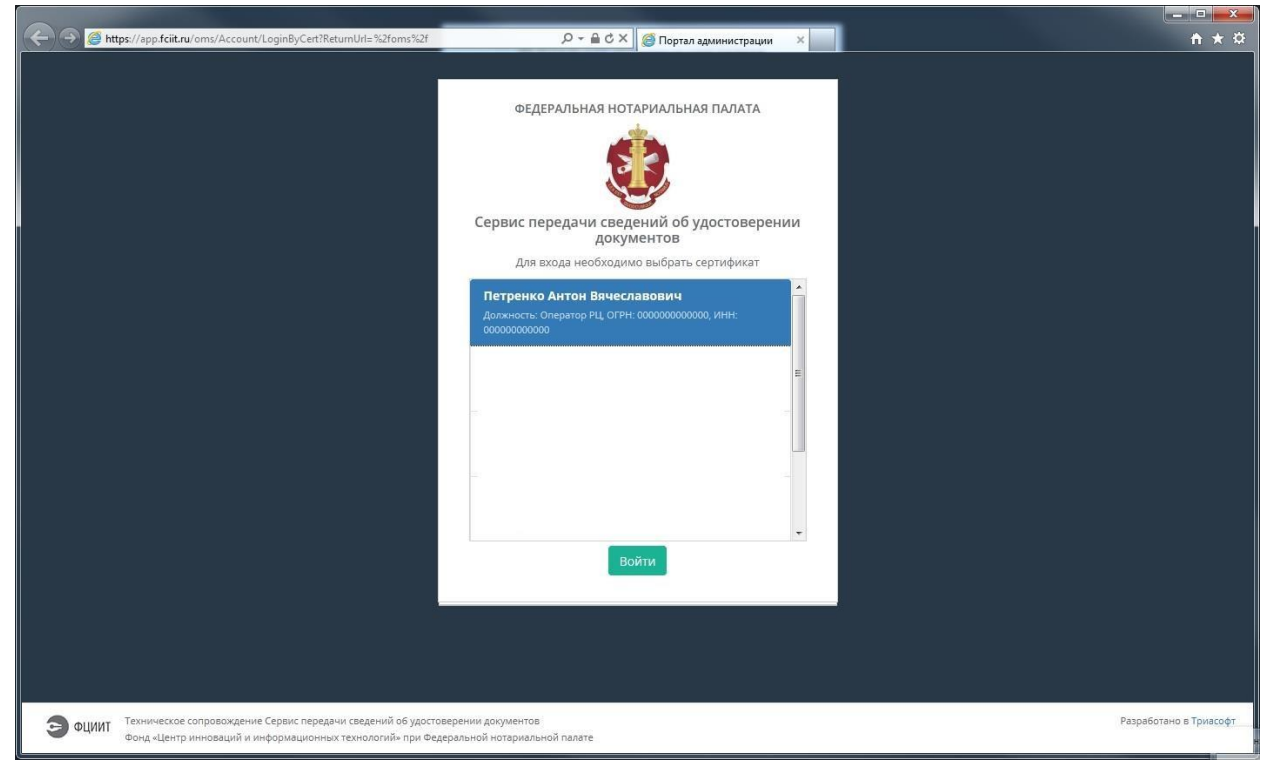

Рис 2. Авторизация на портале

Регистрация ОМС в Сервисе выполняется следующим образом:

- Руководитель **ОМС** или сотрудник администрации, уполномоченный осуществлять деятельность от лица администрации без доверенности (далее **Ответственное лицо**), авторизуется на веб-сайте **Сервиса** https://app.fciit.ru/oms, используя квалифицированный сертификат электронной подписи, содержащий ОГРН **ОМС** и СНИЛС **Ответственного лица**.
- Если орган местного самоуправления с ОГРН, указанным в выбранном сертификате, не зарегистрирован в сервисе, то **Ответственное лицо** получит предложение отправить запрос на регистрацию представляемого им органа местного самоуправления в сервисе. В форме запроса **Ответственное лицо** вводит адрес электронной почты для обратной связи (Рис. 3.).
- После этого сотрудник соответствующей Региональной нотариальной палаты (далее **РНП**) принимает решение об одобрении или отклонении полученного запроса на регистрацию **ОМС**.
- Если сотрудник **РНП** одобряет запрос, на указанный **Ответственным лицом** адрес электронной почты будет направлено сообщение с инструкциями по дальнейшим действиям.
- Если сотрудник **РНП** отклоняет запрос, на указанный **Ответственным лицом** адрес электронной почты будет направлено сообщение с указанием причины отклонения запроса.

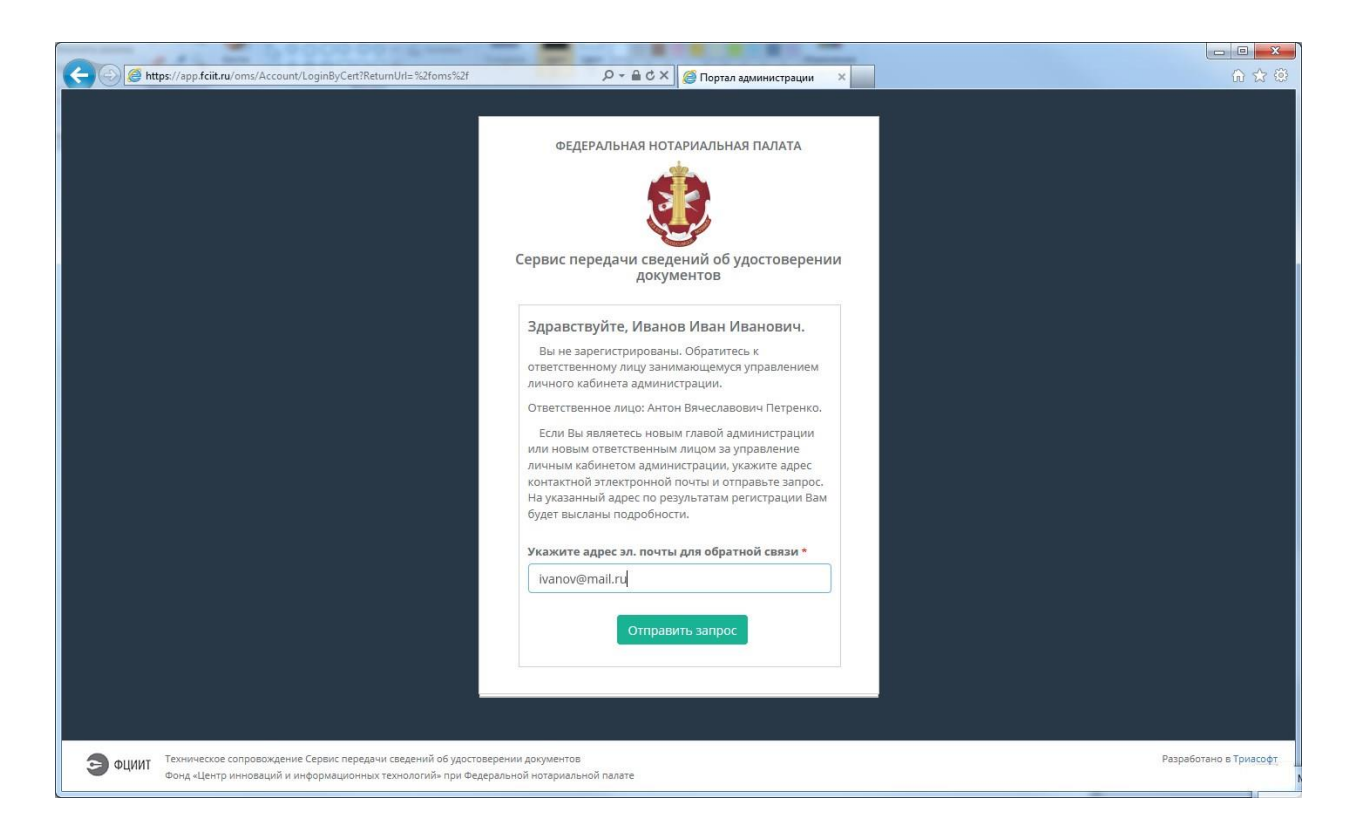

Рис 3. Запрос на регистрацию на портале

После авторизации на портале всем пользователям доступна документация по работе с порталом (Рис. 4.)

|                                                                                                    | BBBB 20 A-11 Printed Characters in                                                                                                    | room, broom, Makers Nagara, Jakora, Sagreent Learnt, Chronit sponts                                                                               |                    |       |  |  |
|----------------------------------------------------------------------------------------------------|----------------------------------------------------------------------------------------------------|----------------------------------------------------------------------------------------------------|--------------------|-------|--|--|
| Https://app.fciit.                                                                                                    | ru/oms/Help/desc/app_description                                                                                                    | Р - 🗎 С × 🧔 Портал администрации 🛛 ×                                                                                                    | G                  | ù 🛣 🏵 |  |  |
|                                                                                                    | ФЕДЕРАЛЬНАЯ НОТАРИАЛЬНАЯ ПАЛАТА<br>ПОРТАЛ ПОДАЧИ СВЕДЕНИЙ ОТ ОМСУ                                                                                                    | Антон Вяч<br>Оператор РЦ                                                                                                    | еславович Петренко | å *   |  |  |
|                                                                                                    | Справка                                                                                                    |                                                                                                    |                    |       |  |  |
| 🎦 Запросы                                                                                                    | справка                                                                                                    |                                                                                                    |                    |       |  |  |
| 🏛 Администрации                                                                                                    | Оглавление                                                                                                    | Описание сервиса                                                                                                    |                    |       |  |  |
| Документация                                                                                                    | <ul> <li>Описание сервиса</li> <li>Задачи сервиса</li> <li>Алгорити работы Сервиса</li> </ul>                                                                                                    | Общее описание сервиса передачи сведений об удостоверении документов.<br>• Задачи сервиса                                                         |                    |       |  |  |
| 🛔 Профиль                                                                                                    | <ul> <li>Алгоритм расоты сервиса</li> <li>Алгоритм регистрации и смены Ответственного<br/>лица ОМС</li> </ul>                                                                                                    | Описание задач, решаемых сервисом передачи сведений об удостоверении документо<br>• Алгоритм работы Сервиса<br>Описание алгоритма работы Сервиса. | <i>і</i> В.        |       |  |  |
| Выход                                                                                                    | <ul> <li>Регистрация органа местного<br/>самоуправления</li> <li>Смена Ответственного лица ОМС</li> <li>Использование личного кабинета</li> <li>Принятие и отклонение запроса на<br/>регистрацию</li> <li>Список администраций</li> <li>Профиль пользователя</li> </ul> |                                                                                                    |                    |       |  |  |
| Д Сохранить                                                                                                    |                                                                                                    |                                                                                                    |                    |       |  |  |
|                                                                                                    |                                                                                                    |                                                                                                    |                    |       |  |  |
| ОЦИИТ Техническое сопровождение Сервис передачи сведений об удостоверении документов Разработано в Тризсофт<br>Фонд «Центр инноваций и информационных технологий» при Федеральной потариальной палате |                                                                                                    |                                                                                                    |                    |       |  |  |

Рис. 4. Документация по работе с порталом